# Instalación de la nueva versión de OTD en Windows Vista/7

Las características de seguridad de Windows Vista o de Windows 7, siempre que se encuentren activas, no permiten que el OTD se instale en la carpeta por defecto establecida para versiones anteriores de Windows. Esta carpeta correspondía a "c:\Archivos de programa\DGR 2000". Será necesario cambiar la ubicación de instalación de la carpeta para poder instalarlo.

Se recomienda instalar el OTD en la carpeta de Documentos del usuario, que es la carpeta donde el usuario tiene libertad para trabajar con los elementos que allí ubique.

Esta carpeta corresponde a la ubicación: c:\Users\"Usuario"\Documents\ donde "Usuario" es el nombre de su usuario en la máquina con Windows Vista/ 7 donde se va a instalar el OTD.

### Tareas de instalación

A) Tareas para quienes deben instalar el OTD por primera vez

Quienes van a utilizar el OTD por primera vez y deben instalarlo en Windows Vista, solamente deberán "Instalar la nueva versión del OTD siguiendo el asistente".

B) Tareas para quienes han utilizado el OTD anteriormente

Quienes han utilizado OTD en versiones anterior a Windows Vista, deben realizar las siguientes tareas en el orden en que se describen:

- 1. Realizar un respaldo de datos
- 2. Desinstalar la versión existente de OTD
- 3. Instalar la nueva versión del OTD siguiendo el asistente
- 4. Recuperar el respaldo realizado

A continuación se detallan cada una de las tareas:

### 1. Realización de un respaldo

Esta tarea se realiza con el objeto de resguardar los datos de los contribuyentes para evitar que los mismos sean eliminados cuando se desinstale la versión de OTD en uso.

#### Procedimiento:

El respaldo de los archivos del OTD se debe realizar en la máquina donde se tiene instalado el OTD y hacerse desde el explorador de Windows.

Procedimiento:

1. Iniciar el explorador de Windows.

i. Botón Inicio -> Equipo

2. Ir hasta la carpeta donde está instalado el OTD, que de acuerdo con esta guía de instalación debería ser c:\Users\"Usuario"\Documents\ donde "Usuario" es el nombre de su usuario en la máquina con Windows Vista.

A continuación se muestra la ventana del explorador con la carpeta indicada seleccionada:

| 😂 DGR 2000                                     |                                                                                                    |         |                                                                                                    |
|------------------------------------------------|----------------------------------------------------------------------------------------------------|---------|----------------------------------------------------------------------------------------------------|
| Archivo Edición Ver Eavoritos Her              | ramientas Ay <u>u</u> da                                                                                                    |         |                                                                                                    |
| 🔇 Atrás 👻 🕥 🕤 🏂 🔎 Búsqueda                     | 🏷 Carpetas 🖌 🚡 🚺 🗙                                                                                                    | ₽       |                                                                                                    |
| Dirección 🛅 C:\Archivos de programa\DGR        | 2000                                                                                                    |         | 🖌 🄁 Ir                                                                                                    |
| Carpetas ×                                     | Nombre 🔺                                                                                                    | Tamaño  | Tipo 🔥                                                                                                    |
|                                                | CONT2<br>CONT3<br>CONT5<br>CONT7<br>CONT10<br>CONT13<br>CONT13<br>CONT14<br>CONT15<br>CONT15<br>CONT16<br>CONT16<br>CONT17<br>CONT18<br>CONT19<br>CONT20<br>CONT23 |         | Carpeta de ar<br>Carpeta de ar<br>Carpeta de ar<br>Carpeta de ar<br>Carpeta de ar<br>Carpeta de ar<br>Carpeta de ar<br>Carpeta de ar<br>Carpeta de ar<br>Carpeta de ar<br>Carpeta de ar<br>Carpeta de ar<br>Carpeta de ar<br>Carpeta de ar<br>Carpeta de ar<br>Carpeta de ar |
|                                                |                                                                                                    | 12      | >                                                                                                    |
| 110 objeto (más 1 ocultos). Espacio disponible | en disco: 12,7 GB 5,81 MB                                                                                                    | 😼 Mi PC |                                                                                                    |

Cada carpeta de nombre CONT seguido de un número corresponde a cada contribuyente dado de alta en el OTD.

Todas las carpetas CONT seguidas de un número se deben copiar a una memoria auxiliar como por ejemplo, Pen Drive, tarjetas de memoria, etc.). No se recomienda hacerlo en un disquete debido a que la cantidad de datos a copiar puede ser superior a la capacidad máxima del mismo y a que muchas máquinas nuevas ya no incluyen disqueteras.

3. Para realizar la copia, seleccione todas las carpetas CONT dentro de la carpeta de instalación del OTD y presione el botón derecho sobre las carpetas seleccionadas.

| Archivo Edición   | Ver Favoritos H      | erramientas / | Ayuda                          |              |                       |     |
|-------------------|----------------------|---------------|--------------------------------|--------------|-----------------------|-----|
| 3 Atrás 🔹 🕥       | - 🏂 🔎 Búsqued        | a 防 Carpeta   | as 📰 🕶                         |              |                       |     |
| irección 🛅 C:\Arc | hivos de programa\DG | R 2000        |                                |              | <b>~</b>              | Ir  |
| arpetas           | ×                    | Nombre 🔺      |                                | Tamaño       | Tipo                  | Fe  |
| 🖃 🚞 Archi         | vos de programa 🛛 🔥  |               |                                |              | Carpeta de archivos   | 16, |
| 🗉 🧰 A             | dobe                 | CONT2         |                                |              | Carpeta de archivos   | 16, |
| 🖃 🧰 A             | rchivos comunes      | CONT3         |                                |              | Carpeta de archivos   | 16, |
| 🖃 🧰 B             | abylon               | CONT5         |                                |              | -Carpeta de archivos  | 16, |
| 🛅 в               | onjour               | CON           | Explorar                       |              | larpeta de archivos   | 16, |
| 🗉 🧰 C             | ambridge             | CON           | Abrir                          |              | arpeta de archivos    | 16, |
| 🗉 🧰 C             | E Remote Tools       | CON E         | Browse in Adobe Bridge CS5     | 1            | arpeta de archivos    | 16, |
|                   | ommon Files          | CON E         | Buscar                         |              | arpeta de archivos    | 16, |
| 🔁 c               | omplus Applications  | CON 4         | Agregar a la lista de favorito | os de Winamp | arpeta de archivos    | 16, |
| 🖃 🧰 D             | GR 2000              | CON           | Agregar a la lista de Winamp   | )            | larpeta de archivos   | 16, |
| <b>E</b>          | CONTO                | CON _         | Reproducir en Winamp           |              | larpeta de archivos   | 16, |
| 6                 | CONT2                | CON S         | MinRAR                         |              | arpeta de archivos    | 16, |
| C C               | CONT3                | CON 9         | MinZip                         |              | arpeta de archivos    | 16, |
| 6                 | CONTS                | CON           | Enviar a                       | ,            | larpeta de archivos   | 16, |
| E 6               | CONT7                | CON -         |                                |              | — larpeta de archivos | 16, |
| G                 | CONT9                | CON           | Cortar                         |              | larpeta de archivos   | 15, |
| œ 🖻               | CONT32               | CON           | Copiar                         |              | larpeta de archivos   | 16, |
| œ 🕞               | CONT93               | 🗀 setur       | Tiear acceso directo           |              | arpeta de archivos    | 28, |
| 6                 | CONT95               | AFIP          | Elminar                        |              | irchivo DAT           | 04, |
| Ē                 | CONT96               | 3 BC45        | Sambiar nombre                 |              | xtensión de la apli   | 04, |
| Ē                 | CONT97               | 🖬 Cmdi —      |                                |              | – irchivo VBX         | 04, |
| 1                 | >                    | < F           | Propiedades                    |              |                       | >   |

4. En el menú contextual seleccione el comando Copiar.

| 😂 DGR 2000                                                                                                    |                                                                                                    |                                                                                                    |                                                                    |
|----------------------------------------------------------------------------------------------------|----------------------------------------------------------------------------------------------------|----------------------------------------------------------------------------------------------------|--------------------------------------------------------------------|
| Archivo Edición Ver Favoritos Her                                                                                                    | ramientas Ayuda                                                                                                    |                                                                                                    |                                                                    |
| 🔇 Atrás 🝷 🌍 🕤 🎓 Búsqueda                                                                                                    | 🏷 Carpetas 🛄 🗸                                                                                                    |                                                                                                    |                                                                    |
| Dirección 🛅 C \Archivos de programa\D5R                                                                                                    | 2000                                                                                                    | Image: Second second second | Ir                                                                 |
| Carpetas ×                                                                                                    | Nombre 🔺 Tamaño                                                                                                    | Tipo                                                                                                    | Fe 🔨                                                               |
| <ul> <li>Archivos de programa</li> <li>Adobe</li> <li>Archivos comunes</li> <li>Babylon</li> <li>Bonjour</li> <li>Cambridge</li> <li>Cambridge</li> <li>CE Remote Tools</li> <li>ComPlus Applications</li> <li>ComPlus Applications</li> <li>CONT0</li> <li>CONT2</li> <li>CONT3</li> <li>CONT5</li> <li>CONT7</li> <li>CONT9</li> <li>CONT9</li> <li>CONT93</li> <li>CONT95</li> <li>CONT95</li> <li>CONT95</li> <li>CONT95</li> <li>CONT95</li> <li>CONT95</li> <li>CONT95</li> <li>CONT95</li> <li>CONT95</li> <li>CONT95</li> <li>CONT95</li> <li>CONT95</li> <li>CONT95</li> <li>CONT95</li> <li>CONT95</li> <li>CONT95</li> <li>CONT95</li> </ul> | CONTO<br>CONT2<br>CONT3<br>CONT3<br>CONT3<br>CONT3<br>CONT3<br>CONT2<br>CONT3<br>CONT2<br>CONT3<br>CONT2<br>CONT3<br>CONT2<br>CONT3<br>CONT3 | Carpeta de archivos<br>Carpeta de archivos<br>Carpeta de archivos                                                                                                    | 16,<br>16,<br>16,<br>16,<br>16,<br>16,<br>16,<br>16,<br>16,<br>16, |
| CONT96                                                                                                    | Cm Cambiar nombre                                                                                                    | Archivo VBX                                                                                                    | 04, 🗸                                                              |
| < >                                                                                                    | Propiedades                                                                                                    |                                                                                                    | >                                                                  |
| Copia bs elementos seleccionados en el Porta                                                                                                    | papeles. Utilice Pegar para ponerlos en una ubicación nu                                                                                                    | eva.                                                                                                    |                                                                    |

5. Ir hasta la unidad donde realizará el respaldo, hacer clic sobre una parte libre con el botón derecho del ratón y seleccionar el comando Pegar.

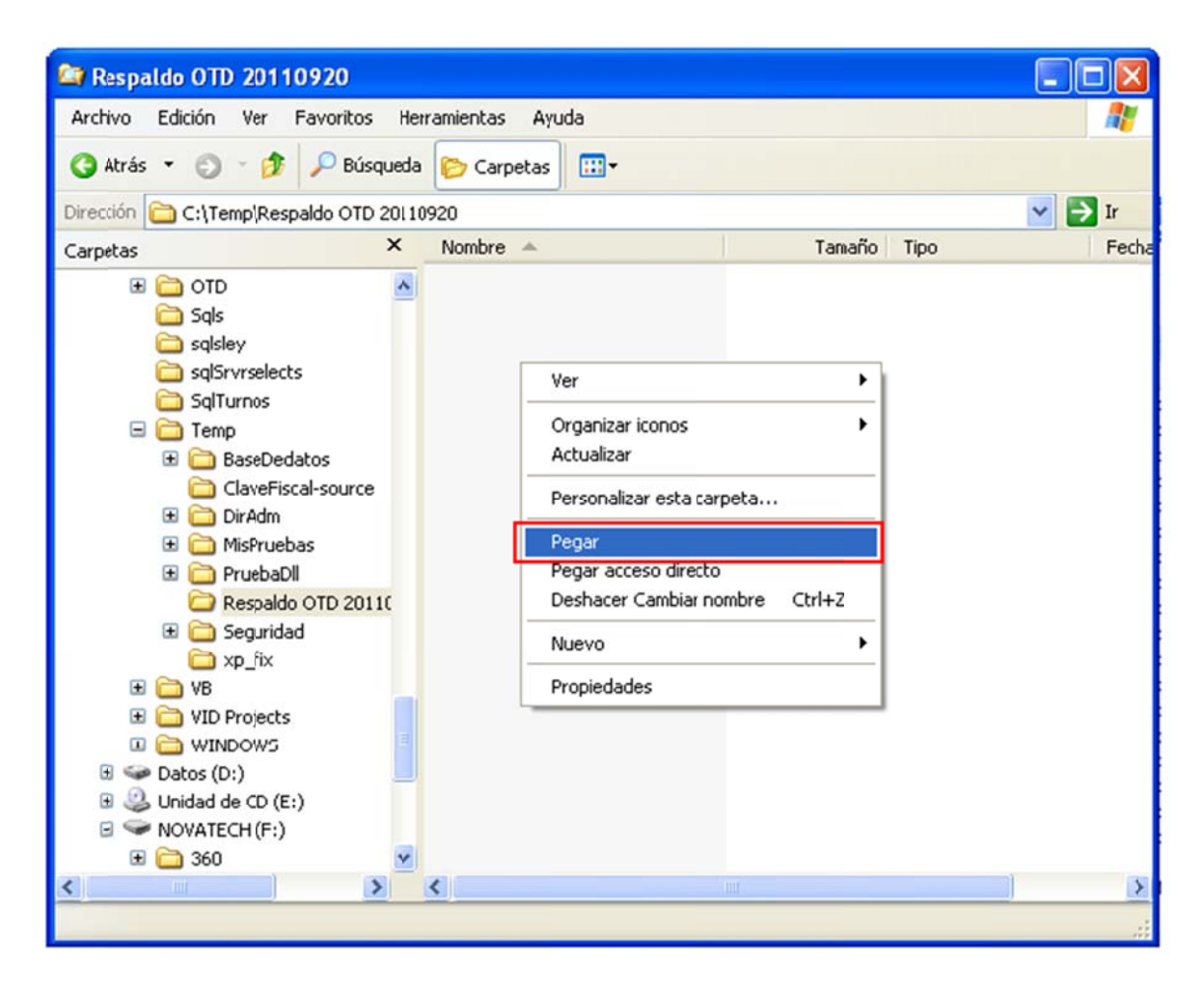

Al hacer esto, comienza la copia de los archivos:

| Copiando           |          |   |          |
|--------------------|----------|---|----------|
| 20103606.PRD       | <u>è</u> | D |          |
| Quedan 25 segundos |          |   | Cancelar |

Al finalizar, queda una copia de todas las carpetas en el lugar seleccionado para el respaldo:

| Archivo Edición Ver Eavor    | itos <u>H</u> erramientas Ay <u>u</u> da |                 | <b>.</b>    |
|------------------------------|------------------------------------------|-----------------|-------------|
| 🔇 Atrás 🝷 🌍 🚽 🎓              | Búsqueda 防 Carpetas 🛄 🕶                  |                 |             |
| Dirección 🗀 C:\Temp\Respaldo | OTD 20110920                             |                 | 🖌 🄁 Ir      |
| Carpetas                     | × Nombre 🔺                               | Tamaño Tipo     | Fecha       |
| 🕀 🧰 OraNT                    | CONT210                                  | Carpeta de arc  | nivos 20/09 |
| 🗉 🧰 OTD                      |                                          | Carpeta de arci | nivos 20/09 |
| G Sals                       | CONT2                                    | Carpeta de arci | nivos 20/09 |
|                              | CONT3                                    | Carpeta de arci | nivos 20/09 |
| alSrvrselects                | CONT32                                   | Carpeta de arci | nivos 20/09 |
|                              | CONTS                                    | Carpeta de arci | nivos 20/09 |
| 🖃 🧰 Temp                     | CONT7                                    | Carpeta de arci | nivos 20/09 |
| 🗄 🦳 BaseDedatos              | CONT9                                    | Carpeta de arci | nivos 20/09 |
| ClaveFiscal-sou              | Irce CONT93                              | Carpeta de arc  | nivos 20/09 |
| 🗉 🧰 DirAdm                   | CONT95                                   | Carpeta de arci | nivos 20/09 |
| 🕀 🧰 MisPruebas               | CONT96                                   | Carpeta de arci | nivos 20/09 |
| 🗉 🧰 PruebaDll                | CONT97                                   | Carpeta de arci | nivos 20/09 |
| 🗉 🤂 Respaldo OTD             | 2011( CONT99                             | Carpeta de arci | nivos 20/09 |
| 🗉 🦳 Seguridad                | CONT100                                  | Carpeta de arci | nivos 20/09 |
| a xp fix                     | CONT101                                  | Carpeta de arci | nivos 20/09 |
| E C VB                       | CONT102                                  | Carpeta de arci | nivos 20/09 |
| VID Projects                 | CONT103                                  | Carpeta de arci | nivos 20/09 |
|                              |                                          |                 |             |
| I S Datos (D:)               |                                          |                 |             |
| Unidad de CD (E:)            |                                          |                 |             |
| NOVATECH (F:)                | ~                                        |                 |             |
|                              | > <                                      |                 | 3           |
|                              |                                          | <b>1</b>        |             |

### 2. Desinstalación de la versión existente de OTD

Con esta tarea se eliminan los archivos de la instalación actual del OTD.

1. En el menú Inicio, seleccionar el menú Programas, luego DGR 2000 y por último Desinstalando Obligaciones Tributarias Declarativas. Al hacer esto, aparece la siguiente ventana:

| Desinstalando DGR | 2000 Obligaciones Tributarias Declarativas Versi                                                                                                    |
|-------------------|----------------------------------------------------------------------------------------------------|
|                   | Será eliminado DGR2000 Obligaciones Tributarias<br>Declarativas Versión 2.03 de su sistema.<br>Ficheros<br>Directorio C: \Archivos de programa\DGR 2<br>Directorio de Programa DGR 2000<br>Entradas de Registro DGR2000 Obligacion |
|                   | <u><u>S</u>í <u>N</u>o</u>                                                                                                    |

2. Presionar el botón "Si" y esperar a que el asistente desinstale el programa. Al finalizar el asistente, mostrará el siguiente mensaje:

| Uninsta | II 🔀                                                                                        |
|---------|---------------------------------------------------------------------------------------------|
| •       | DGR2000 Obligaciones Tributarias Declarativas Versión 2.03 será eliminado de su<br>sistema. |
|         | (Aceptar )                                                                                  |

3. Presionar el botón "Aceptar", para finalizar.

## 3. Instalar la nueva versión del OTD siguiendo el asistente.

1. El archivo bajado de Internet "setupOTD310.exe" debe estar disponible en una carpeta en la máquina donde se instalará el sistema. Hacer doble clic sobre el mismo para que se abra. Al abrirse se muestra la siguiente ventana:

| Bienvenido |                                                                                                    |  |
|------------|----------------------------------------------------------------------------------------------------|--|
|            | Bienvenido a la instalación de Obligaciones Tributarias<br>Declarativas 3.10. El asistenle de Install-us le ayudará a través<br>de la instalación. |  |
|            |                                                                                                    |  |
| *          | Click en "Siguiente" o pulse Enter para continuar.                                                                                                 |  |
|            | Anterior Siguiente Cancelar                                                                                                    |  |

3. Presione el botón "Siguiente", aparecerá la siguiente ventana:

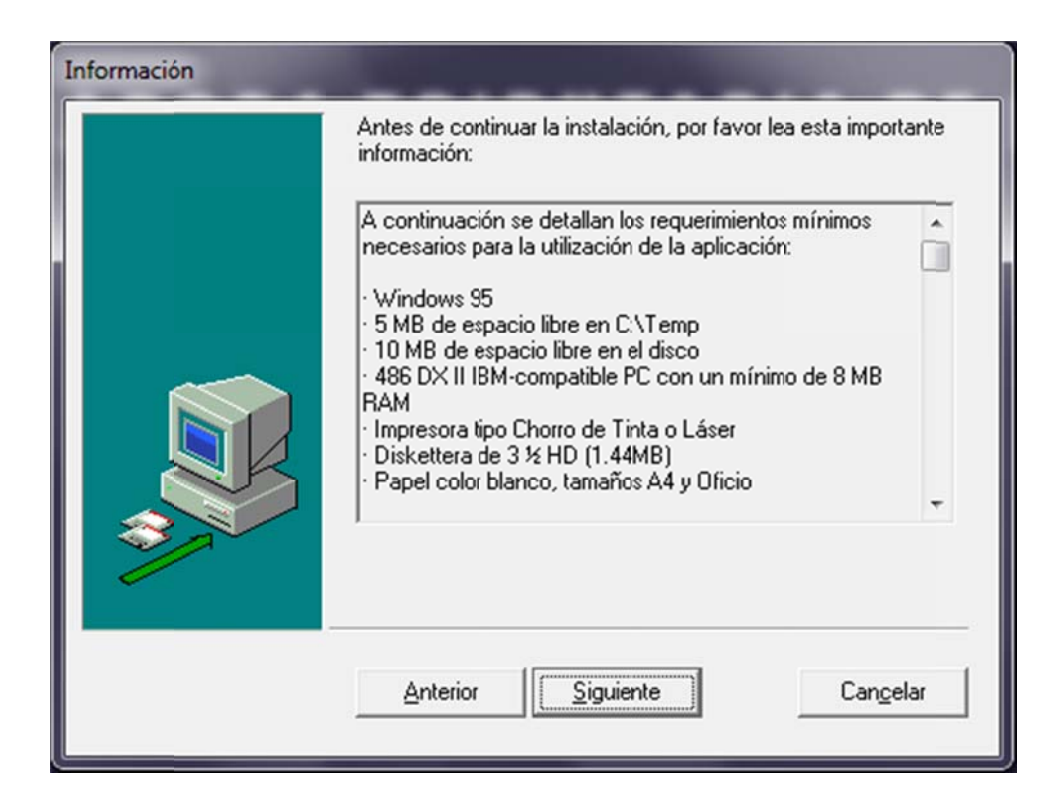

4. En la siguiente pantalla deberá seleccionar el directorio de instalación. Aquí es donde debe seleccionar la carpeta de Documentos del usuario, utilizando el botón "Carpeta...":

| Directorio |                                                                                      |                   |  |
|------------|--------------------------------------------------------------------------------------|-------------------|--|
|            | Seleccione el directorio en el cual desea copiar los archivos del<br>nuevo programa. |                   |  |
|            | C:\Users\Edgardo\Documents\DGR 2000                                                  | <u>C</u> arpeta   |  |
|            | <u>Anterior</u> <u>Siguiente</u>                                                     | Can <u>c</u> elar |  |

Importante: En este paso se debe tener especial cuidado al instalar el OTD, porque las restricciones de seguridad que pueda tener activas Windows Vista pueden afectar el funcionamiento del programa.

Es necesario instalar el OTD en la carpeta c:\Users\"Usuario"\Documents\DGR 2000. Al utilizar el botón "Carpeta..." el instalador completará el cuadro de texto con la ubicación, pero en algunos casos es necesario escribirle la carpeta DGR 2000. Siempre "Usuario" es el nombre del usuario que va a trabajar con el OTD en la máquina con Windows Vista.

| Directorio de Programa |                                                                                                    |                    |
|------------------------|----------------------------------------------------------------------------------------------------|--------------------|
|                        | Acepte el nombre del diretorio del program<br>de la lista para añadir un nuevo diretorio.                      | a o seleccione uno |
|                        | DGR 2000                                                                                                    |                    |
|                        | Directorios existentes:                                                                                        |                    |
|                        | Accessories<br>Administrative Tools<br>FileZilla FTP Client<br>Games<br>Google Chrome<br>Google Earth<br>Intel | Î.                 |
|                        | Anterior                                                                                                    |                    |

5. Luego deberá elegir el nombre del menú del programa.

6. En la última pantalla se podrán ver los parámetros de instalación seleccionados en las pantallas anteriores.

| Comienzo de la Instalac | ión                                                                                                    |
|-------------------------|----------------------------------------------------------------------------------------------------|
|                         | Los parámetros para la instalación se han completado. El<br>asistente ya tiene la información necesaria para comenzar la<br>instalación. |
|                         | Parámetros                                                                                                    |
|                         | Configuración: Completa:<br>Completa<br>Directorio ''C:\Program Files\DGR 2000''                                                         |
|                         | Por favor pulse Enter para comenzar la instalación.                                                                                      |
|                         | Anterior Siguiente Cancelar                                                                                                    |

7. Luego el instalador copiará los archivos necesarios para la ejecución del programa.

| elar (F3) |
|-----------|
| e         |

8. El siguiente mensaje indicará la finalización correcta de la instalación.

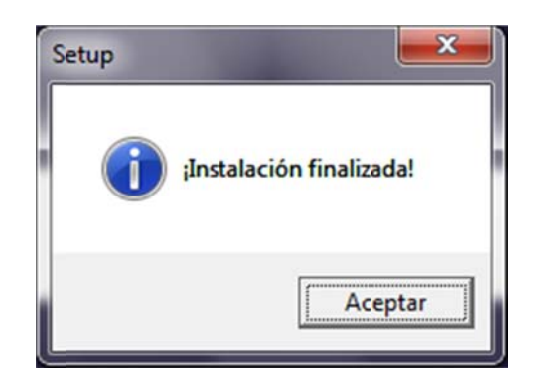

9. Una vez aceptado este mensaje, podrá comenzar a utilizar el programa. Para ello deberá buscarlo en: Botón "Inicio" > Todos los programas > DGR 2000 > Obligaciones Tributarias Declarativas

### 4. Recuperar el respaldo realizado

Nota: Esta acción se deberá realizar con sumo cuidado debido a que pueden sobrescribirse los archivos existentes ocasionando una pérdida irrecuperable de datos.

Puede sobrescribir las carpetas sin pérdida de datos, cuando no haya realizado ninguna declaración jurada luego del último respaldo.

Procedimiento:

1. Colocar la memoria auxiliar utilizada para respaldar los datos en la unidad correspondiente. Esto hará que se abra el explorador de la unidad. Si el explorador no se abre. Ábralo y vaya hasta la unidad que contiene los datos respaldados.

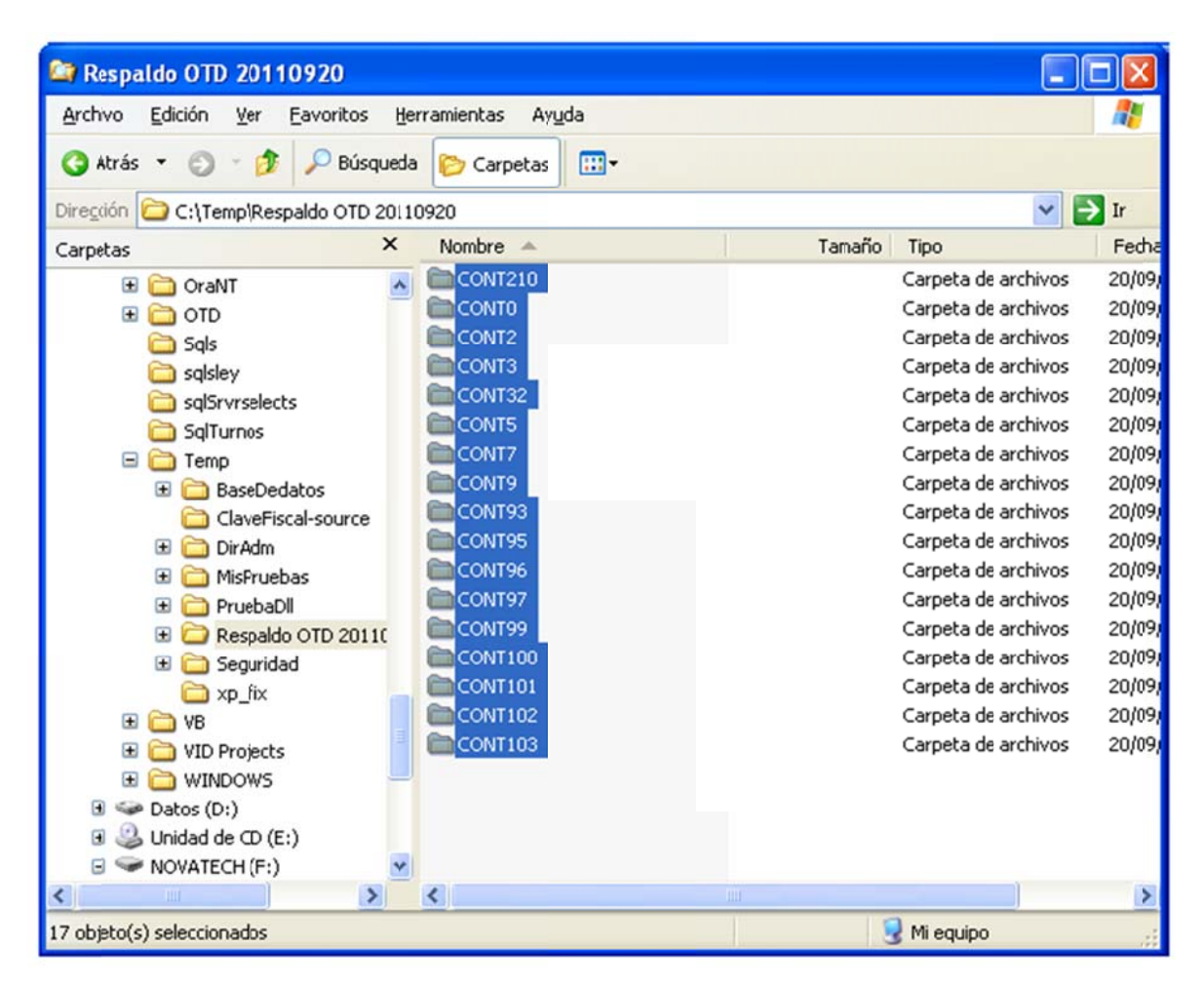

2. Seleccione todas las carpetas CONT copiadas.

3. Haga un clic con el botón derecho sobre las carpetas seleccionadas y en el menú contextual seleccione Copiar.

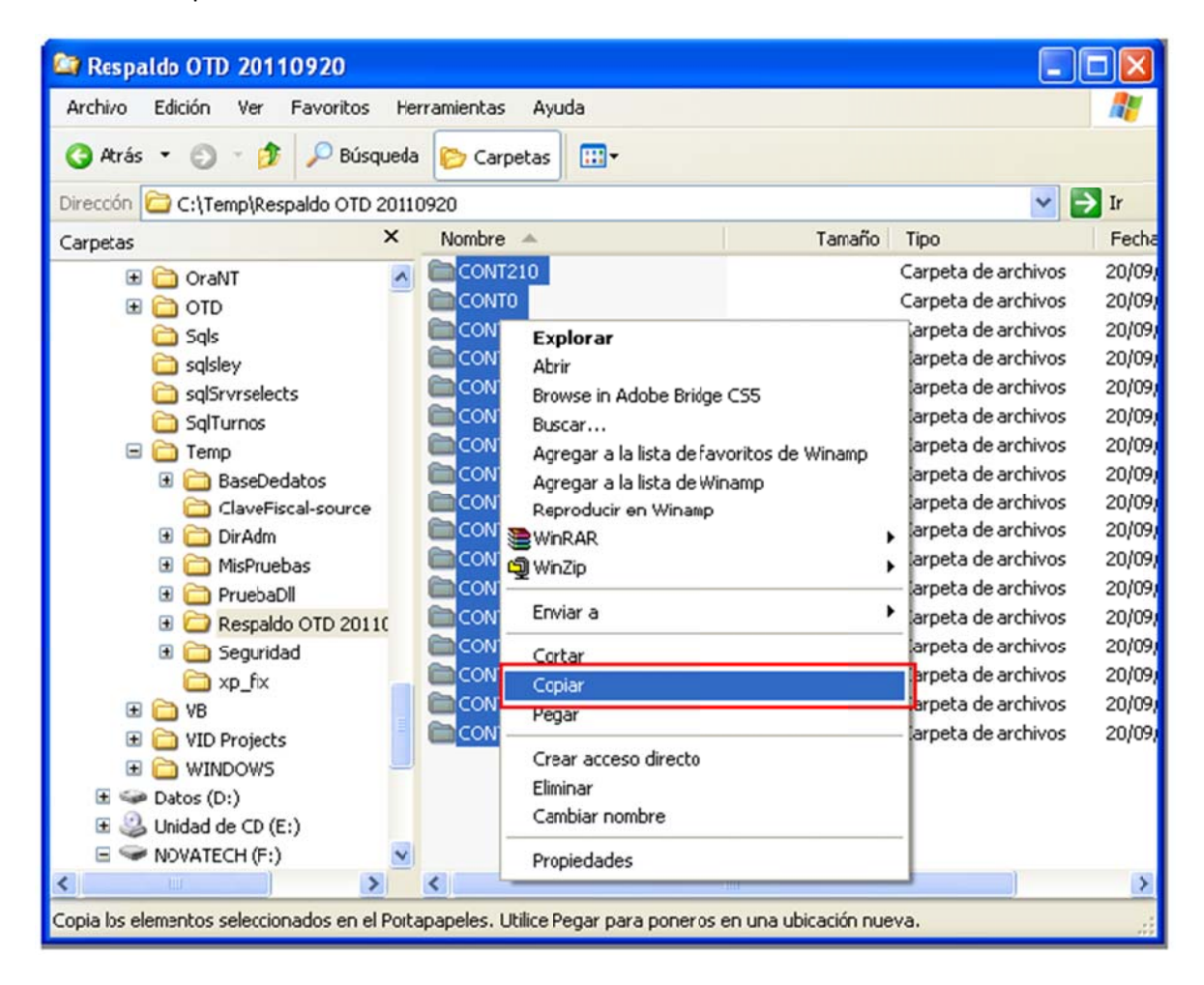

4. Vaya a la carpeta donde está instalado el OTD, haga un clic en cualquier parte sin archivos con el botón derecho y seleccionar el comando Pegar.

a. Puede ocurrir que en la carpeta del OTD ya existan las carpetas Cont.

| 🗁 DGR 2000 📃 🗖 🔀                                                                                                |                    |                |                                          |                      |    |
|----------------------------------------------------------------------------------------------------|--------------------|----------------|------------------------------------------|----------------------|----|
| Archivo Edición Ver Eavoritos Herramientas Ayuda                                                                |                    |                | 20 A A A A A A A A A A A A A A A A A A A |                      |    |
| 🔇 Atrás 👻 🌍 🔹 🎓 Búsqueda 🌔 Carpetas 🔛 -                                                                         |                    |                |                                          |                      |    |
| Direccón 🗁 C:\Archivos de programa\D5R 2000 💌 🄁                                                                 |                    |                |                                          |                      | Ir |
|                                                                                                    | Nombre 🔺           |                | Tamaño                                   | Tipo                 | ~  |
| Tareas de archivo y carpeta 🛛 🔕                                                                                 | CONT0              |                |                                          | Carpeta de archivos  |    |
| Care puero carente                                                                                              | CONT2              |                |                                          | Carpeta de archivos  |    |
|                                                                                                    | CONT3              |                |                                          | Carpeta de archivos  |    |
| Publicar esta carpeta en Web                                                                                    | CONT5              |                |                                          | Carpeta de archivos  |    |
| 😂 Compartir esta carpeta                                                                                        | CONT7              |                |                                          | Carpeta de archivos  |    |
|                                                                                                    | CONT9              |                |                                          | Carpeta de archivos  |    |
| Owner eiting                                                                                                    | CONT32             |                |                                          | Carpeta de archivos  |    |
| Otros sitios                                                                                                    | CONT93             |                |                                          | Carpeta de archivos  |    |
| 🎦 Archivos de programa                                                                                          | CONT95             |                |                                          | Carpeta de archivos  |    |
| A Mis documentos                                                                                                | CONT96             |                |                                          | Carpeta de archivos  |    |
| MIPC                                                                                                    | CONT97             |                |                                          | Carpeta de archivos  |    |
| Mis other do yed                                                                                                | CONT99             |                |                                          | Carpeta de archivos  |    |
| S Mis sidos de red                                                                                              | CONTINU            | Tamaño: 63,1   | KB                                       |                      |    |
|                                                                                                    | CONTINI<br>CONTINI | Archivos: 2001 | 10201.DDM, 200102                        | 01.DJM, 20010201.PS  | D, |
| Detalles                                                                                                    | CONT102            |                |                                          | Carneta de archivos  |    |
| a second a second a second a second a second a second a second a second a second a second a second a second a s | CONT210            |                |                                          | Carpeta de archivos  |    |
|                                                                                                    | Setup              |                |                                          | Carpeta de archivos  |    |
|                                                                                                    | AFIP.DAT           |                | 98 KB                                    | Archivo DAT          |    |
|                                                                                                    | BC450RTL.DLL       |                | 216 KB                                   | Extensión de la apli |    |
|                                                                                                    | Cmdialog.VBX       |                | 19 KB                                    | Archivo VBX          | Y  |
|                                                                                                    | 2                  |                |                                          |                      | >  |
| 51 objetos (más 1 ocultos) 5,98 MB 🕃 Mi equipo                                                                  |                    |                |                                          |                      |    |

i. En este caso, al seleccionar Pegar, aparecerá el mensaje siguiente:

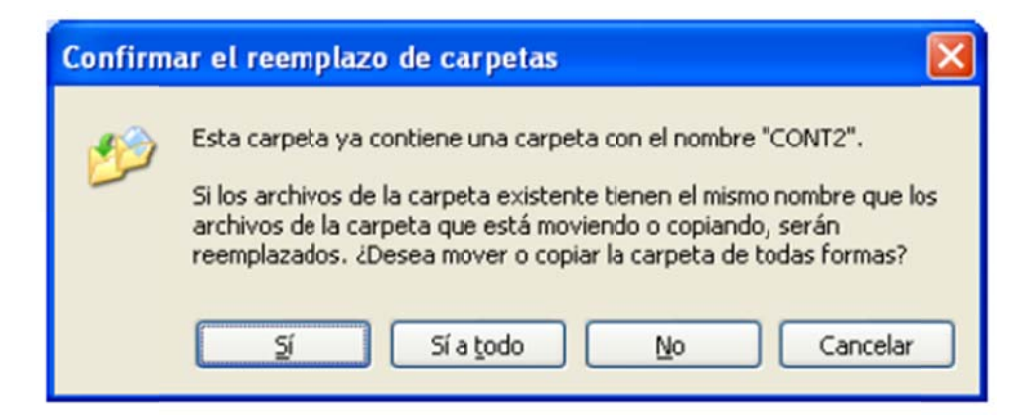

ii. Si selecciona "Si" o "Si a todo", los archivos existentes serán reemplazados con los que está copiando.

iii. Si no desea reemplazar los datos, seleccione "No" o "Cancelar". Si selecciona "No", aparecerá otro mensaje similar, preguntando que desea hacer con la siguiente carpeta y así sucesivamente hasta terminar con todas las carpetas que está intentando copiar y que ya existen.

b. Si las carpetas no existen, aparecerá el siguiente mensaje:

| Copiando                             |          |
|--------------------------------------|----------|
| 20060402.DDM<br>De 'CONT3' a 'CONT3' |          |
|                                      | Cancelar |

c. Y al finalizar, las carpetas se habrán copiado a la carpeta del DGR 2000.

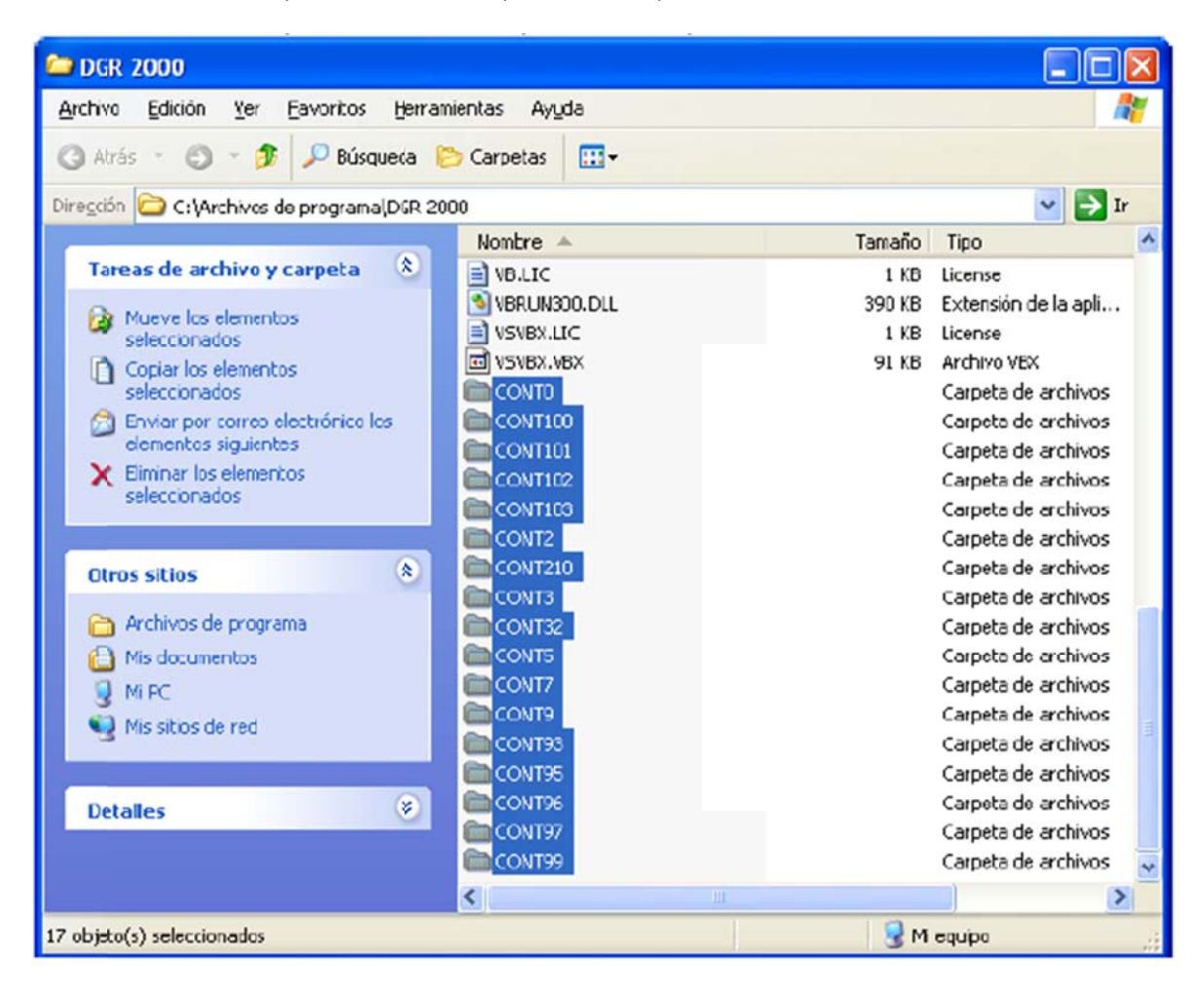